## Restore Wifi settings on School Mac (temp fix)

1170 April 5, 2023 Mac 251

this will fix Wi-Fi access for 8 hours, but the Mac will need to be fixed by Help Desk in person

Click on the Apple Menu

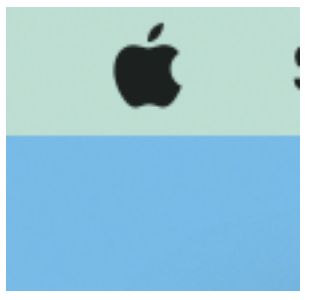

Click on "About this Mac"

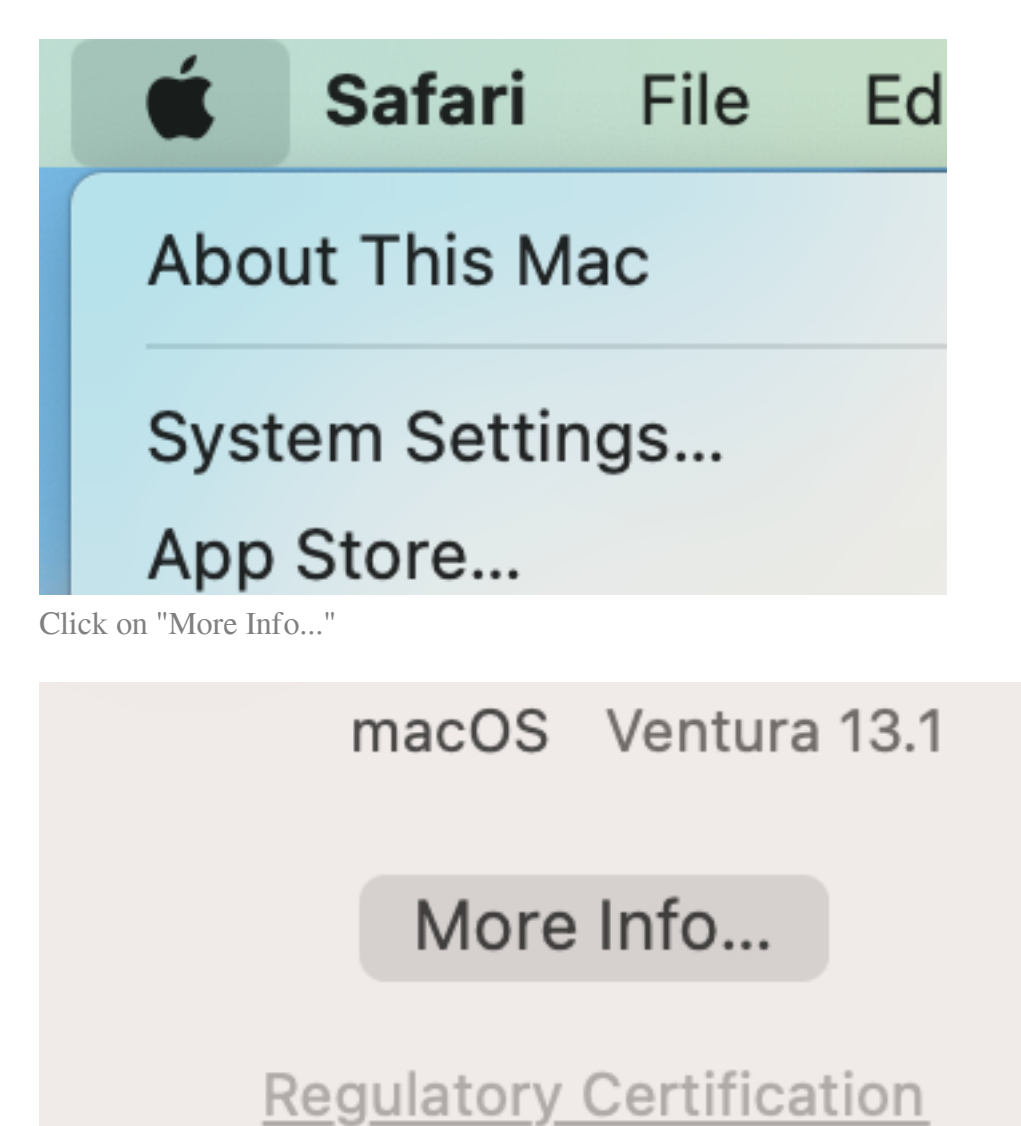

Take note of the name of the Mac

13-inch, M1, 2020

## Name

LPS-MCBK-TEST

on the left, click on Wi-Fi

| Q Search                      |      |
|-------------------------------|------|
| Sign in<br>with your Apple ID |      |
| ᅙ Wi-Fi                       |      |
| Bluetooth                     |      |
| 🛞 Network                     |      |
|                               |      |
|                               | Name |
| Sound                         |      |

Under the "Other Networks" section, click on the "Other..." button

| ᅙ Wi-Fi            |                                 |       |
|--------------------|---------------------------------|-------|
| 🛞 Bluetooth        | Other Networks                  |       |
| 🛞 Network          | DIRECT-5C-HP OfficeJet Pro 8720 | ê 🗟   |
| Notifications      | DIRECT-a0-HP M426 LaserJet      |       |
| Sound              | LPS-Boot2-Mobile                |       |
| <b>C</b> Focus     |                                 | • •   |
| Screen Time        | LPS-Devices                     | ₿ 중   |
| 🕑 General          | LPS-Guest-2021                  | ₿ 🗢   |
| Appearance         | LPS-Wifi2                       |       |
| (1) Accessibility  |                                 |       |
| B Control Center   | LPS-Wireless                    |       |
| 💽 Siri & Spotlight | LPS-Wireless-WPA3               |       |
| Privacy & Security |                                 |       |
|                    | Shelby                          |       |
| Desktop & Dock     |                                 | Other |
| Displays           |                                 | Other |

A window name "Add a Wi-FI Network Profile" will show up

| e security type of the profile you |
|------------------------------------|
|                                    |
| WPA2/WPA3 Personal 🗘               |
|                                    |
|                                    |
|                                    |
|                                    |

in the following order, fill out these fields

put in "LPS-Wireless" for the network Name

Set Security to "WPA2 Enterprise"

Set Mode to "EAP-TLS"

use the Identity dropdown list to pick the name of the computer

| Network Name  | LPS-W       | /ireless         |             |
|---------------|-------------|------------------|-------------|
| Security      | WPA2 Enterp | rise 🗘           | <b>≙</b> 奈  |
| Mode          | EAP-        | TLS 🗘            |             |
| Identity      |             | lone             |             |
| Username      | 9           | 8687B55-1D19-4C0 | D-83AC-CED2 |
| Show password | L           | PS-MCBK-TEST\$   |             |

After selecting an Identity, fill in the Username with the name of the Identity

| Add a Wi-Fi Network Prof<br>Enter the name and the secur<br>want to add. | <b>ile</b><br>ity type of the profile you |
|--------------------------------------------------------------------------|-------------------------------------------|
| Network Name                                                             | LPS-Wireless                              |
| Security                                                                 | WPA2 Enterprise 🗘                         |
| Mode                                                                     | EAP-TLS 🗘                                 |
| Identity                                                                 | LPS-MCBK-TEST\$ 🗘                         |
| Username                                                                 | LPS-MCBK-TEST\$                           |
| Show password                                                            |                                           |
|                                                                          |                                           |
|                                                                          | Cancel OK                                 |

Click on OK

h----

The School Mac will reconnect to LPS-Wireless

|                           | Ealt | Insert V | view 🗸  | Forma |
|---------------------------|------|----------|---------|-------|
| Wi-Fi                     |      |          |         |       |
| 🛜 Wi-Fi                   |      |          |         |       |
| LPS-Wireless<br>Connected |      | ₿ 奈      | Details |       |
| Known Networks            |      |          |         |       |
| ✓ LPS-Wireless            |      |          |         |       |
| Other Networks            |      |          |         |       |

Online URL: <a href="https://kb.lawrence.k12.ma.us/article.php?id=1170">https://kb.lawrence.k12.ma.us/article.php?id=1170</a>